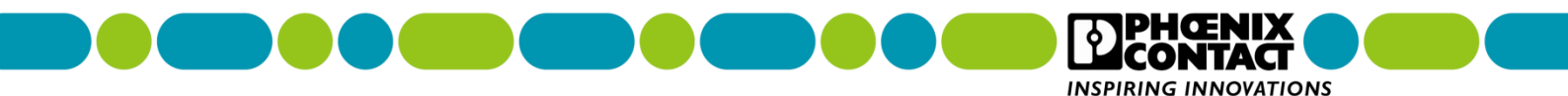

# 单接入点漏波电缆系统中 WLAN5100 和 WLAN1100 的参数设置

|                  | 信息      |             |
|------------------|---------|-------------|
| 文档编号             | 更新时间    | 更新人         |
| QRG_NWT_003_V1.0 | 2017.11 | IMA MKT/CXH |

|    | 硬件           | <b>∔信息</b> |         |
|----|--------------|------------|---------|
| 序号 | 型号           | 订货号        | HW/FW   |
| 1  | FL WLAN 5100 | 2700718    | 03/2.64 |
| 2  | FL WLAN 1100 | 2702534    | 02/2.01 |

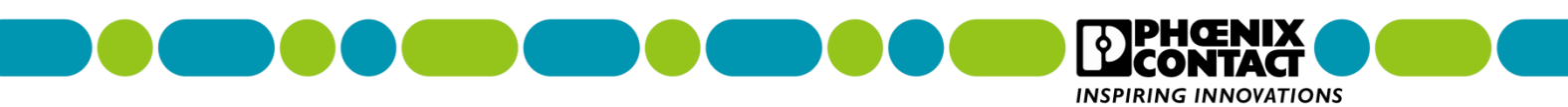

# 目录

| —  | 产品详细说明                 | .3 |
|----|------------------------|----|
| ·  |                        | 2  |
|    | 1.1、WLAN5110 外观及电源按线成明 | .3 |
|    | 1.2、WLAN1100 外观及电源接线说明 | .4 |
| 二、 | 分配初始化管理 IP 地址          | .5 |
| 三、 | WLAN5110 无线接入点配置       | .8 |
| 四、 | WLAN1100 无线客户端配置1      | 14 |
| 五、 | 附录2                    | 25 |

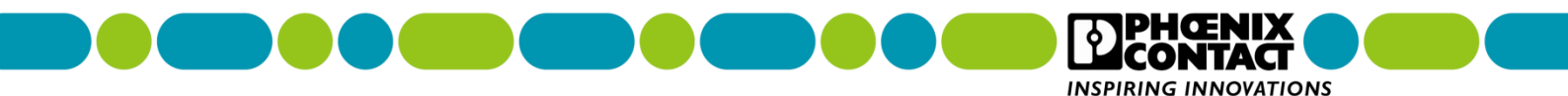

一、产品详细说明

# 1.1、WLAN5110 外观及电源接线说明

1.1.1、外观说明

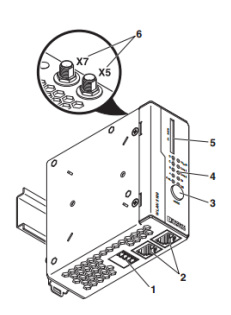

1.通过直插式端子提供电源连接和数字输入或输出(X3)

2.两个百兆以太网电口 (X1, X2)

3.设置各种预配置状态的 MODE 按钮

4.状态和诊断指示灯

5. SD 卡插槽(选配)(X4)

6. RSMA (母头) 天线接口 (X5, X7)

#### 1.1.2、WLAN5110 无线模块供电要求

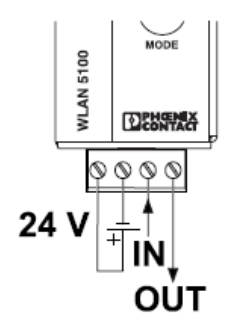

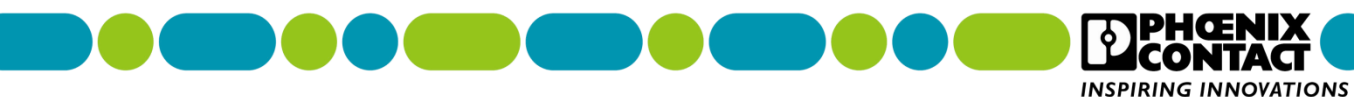

# 1.2、WLAN1100 外观及电源接线说明

1.2.1、外观说明

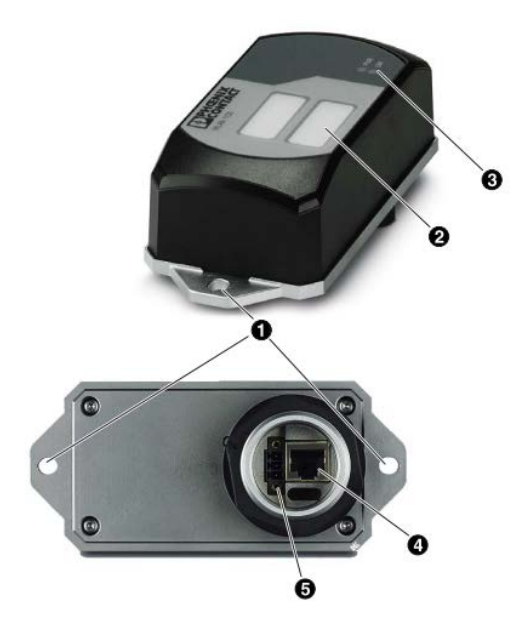

- 1. 安装固定孔
- 2. 设备信息标识: MAC 地址、序列号等信息
- 3. 状态和诊断指示灯
- 4. 百兆以太网口
- 5. 通过直插式弹簧连接提供电源连接和数字输入
- 1.2.2、WLAN1100 无线模块供电要求

供电电压: 24 VDC, 功耗: 120 mA @24 VDC

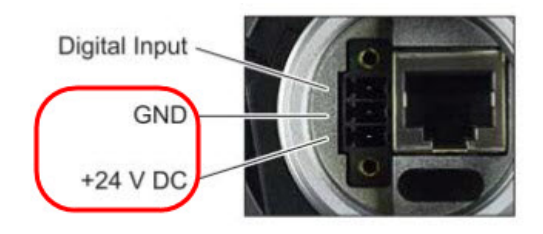

菲尼克斯电气中国公司 南京江宁开发区菲尼克斯路 36 号

技术支持热线: 400-828-1555 电子邮件: CCAX@phoenixcontact.com.cn

**TAC** 

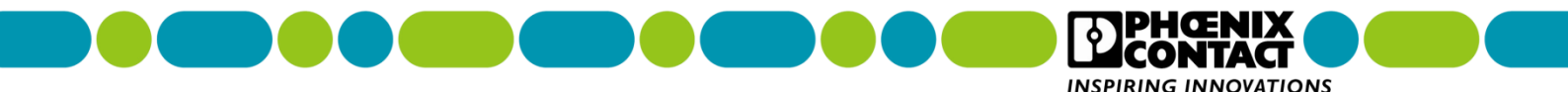

# 二、分配初始化管理 IP 地址

默认菲尼克斯无线模块的初始化IP地址为0.0.0.0,为了方便WEB页面调试配置,必须给无 线模块配置初始化管理IP地址,WLAN5100和WLAN1100均采用此方法进行IP地址分配。

说明:在开始配置管理 IP 地址之前,先把无线模块上电,正常启动,连接无线模块网口到 调试笔记本电脑,调试笔记本电脑的有线网卡需要配置一个静态固定的 IP 地址(具体 IP 地 址以实际使用为准 )。

关于调试笔记本电脑说明 ,建议采用 Win7 32 位操作系统 ,关闭杀毒软件(例如 360 等 ), 关闭电脑自带防火墙。由于部分电脑上面插件较多 ,影响电脑自带浏览器的正常工作 ,建议 使用火狐浏览器进行参数设置。火狐浏览器下载地址:http://www.firefox.com.cn/

1、调试笔记本电脑连接无线设备网口,打开菲尼克斯分配 IP 地址软件: IPAssign\_v1.1.2。 下载地址: <u>https://www.phoenixcontact.com/online/portal/cn</u>

打开官网,在搜索框内输入"FL WLAN 5110 2700718",在显示搜索内容中选中 FL WLAN 5110 2700718,在跳转显示产品页面中点击"下载",找显示内容中找到软件 "BootP IP 寻址工具 IPAssign\_v1.1.2.exe",点击"软件",在跳出对话框中条款与条件 勾选"我接受条款与条件",点击"下载",在弹出对话框中选择保存路径,点击"保存"开 始下载。

2、打开 IPAssign 软件,点击"下一步"。

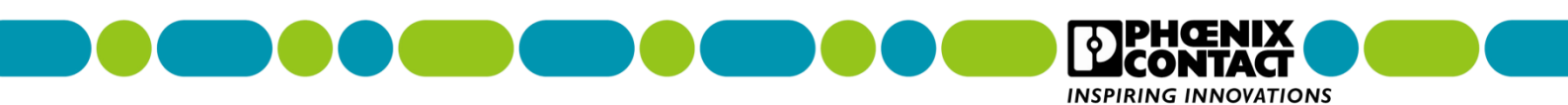

- 3、如果存在初始化设备,软件会自动扫描到设备的 MAC 地址,如果扫描到多个 MAC 地
- 址,建议勾选 show only Phoenix Contact devices, 仅显示菲尼克斯设备。

| MAC Address | Count   | Last Desuget Time | 122.3 |
|-------------|---------|-------------------|-------|
| MAC Address | 1 Count | 11.17.02          |       |
|             |         |                   |       |

## 4、选中需要配置管理 IP 地址的设备 MAC 地址 , , 点击 "下一步"。

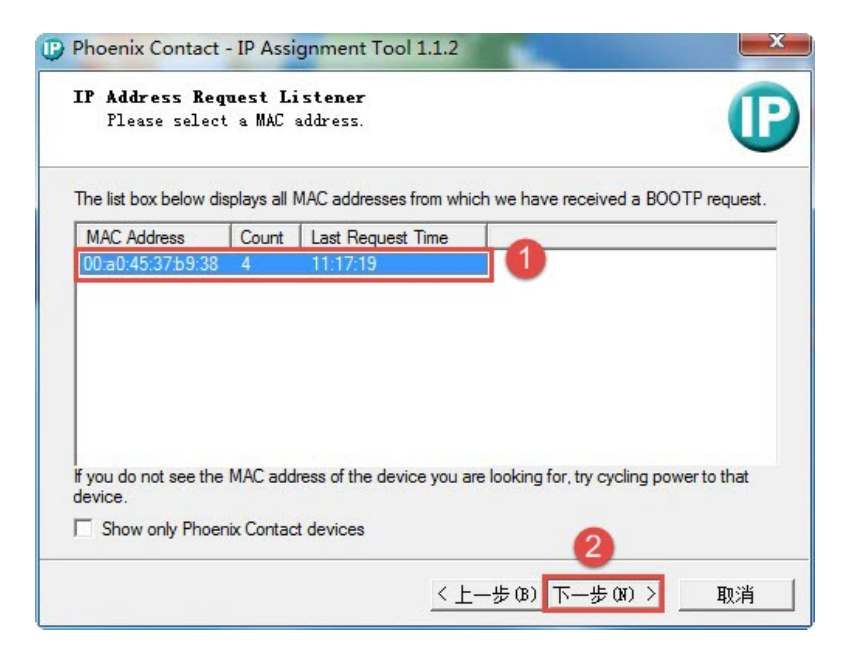

菲尼克斯电气中国公司 南京江宁开发区菲尼克斯路 36 号

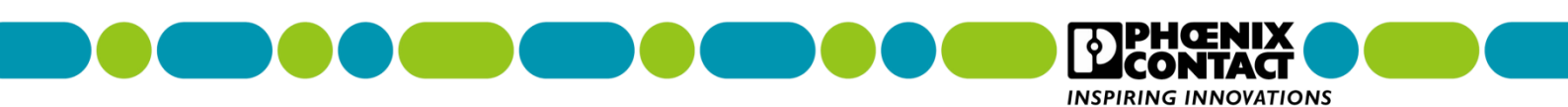

5、输入分配给无线设备的管理 IP 地址、子网掩码、网关地址 (如果没有网关地址,输入

#### 0.0.0.0), 点击"**下一步**"。

| This PC's IP address               | 192 168 0 101       |
|------------------------------------|---------------------|
| Please specify the IP address to b | be used below.      |
| Selected MAC address               | 00:a0:45:37:b9:38   |
| IP address                         | 192 . 168 . 0 . 1   |
| Subnet mask                        | 255 . 255 . 255 . 0 |
| Default gateway                    | 0.0.0.0             |

#### 6、点击"**完成**"。

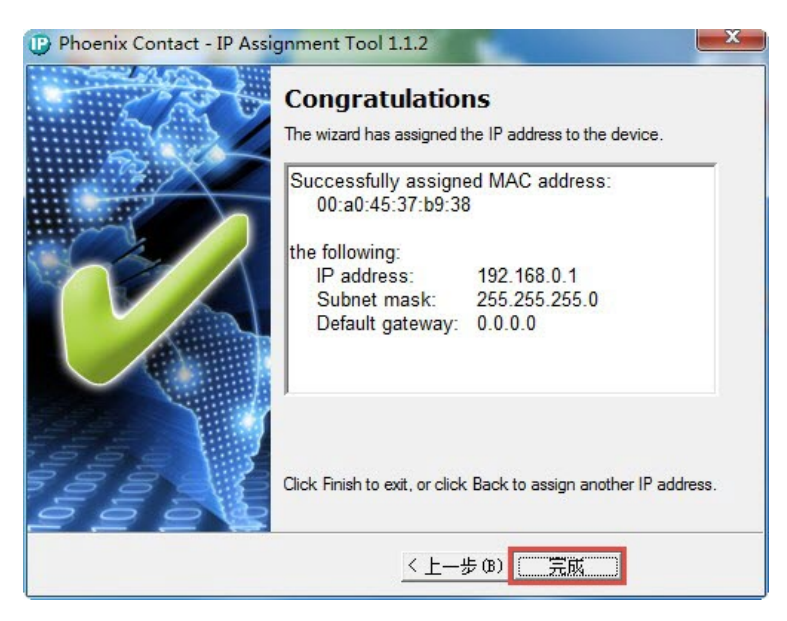

#### 7、其余无线模块的 IP 地址配置方法与上述一致,但 IP 地址不能一样,建议在一个网段的

地址。

| 菲尼克斯电气中国公司        |  |
|-------------------|--|
| 南京江宁开发区菲尼克斯路 36 号 |  |

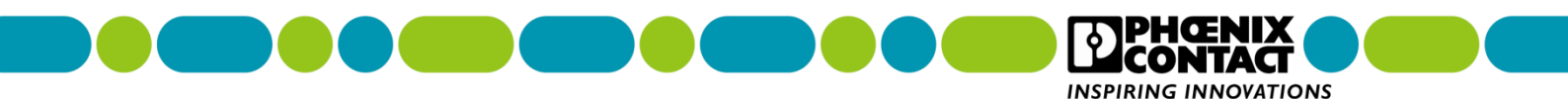

# 三、WLAN5110 无线接入点配置

1、在浏览器(推荐使用火狐浏览器)输入 IP 地址(以实际分配的 IP 地址为准),回车。

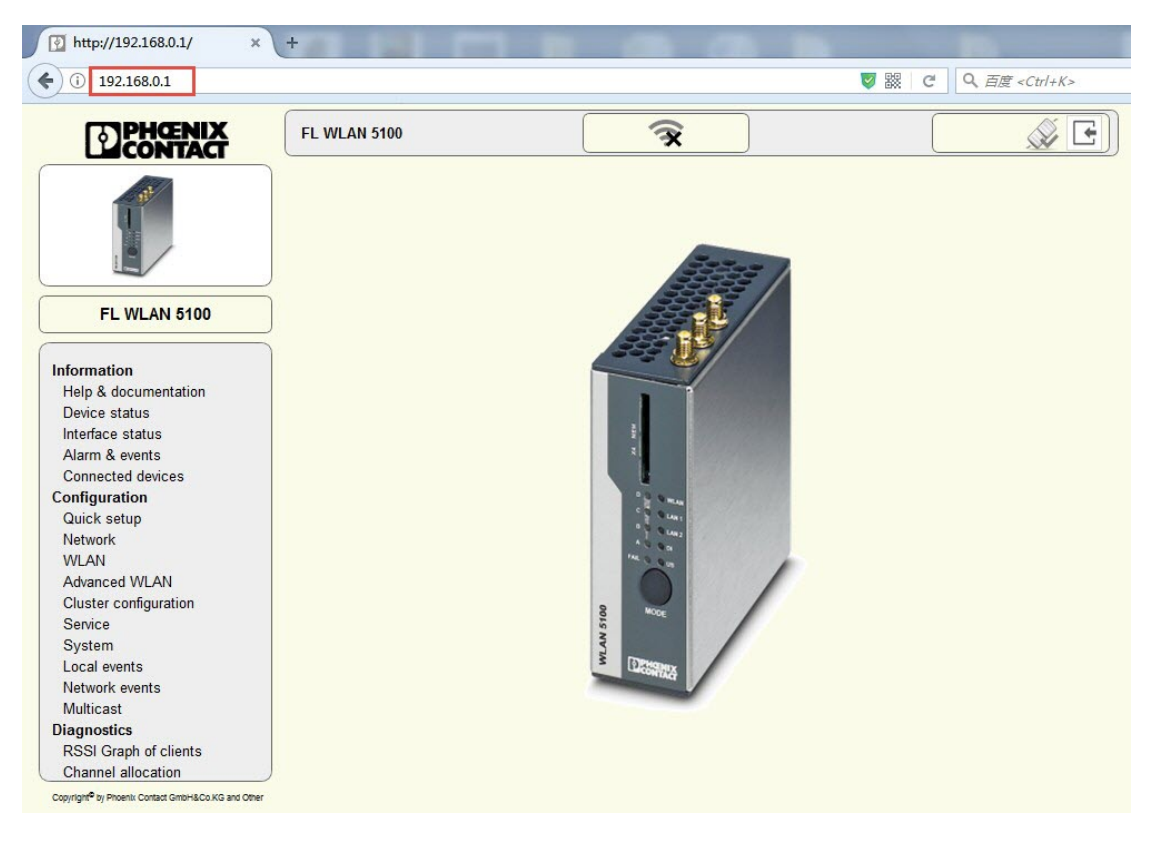

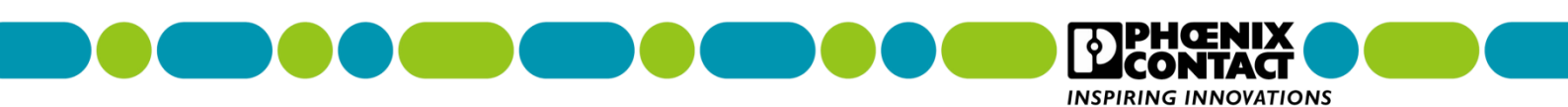

2、点击左边菜单栏的 Configuration->Network, 在右边对话框的 Password 中输入

http://192.168.0.1/ × + 🗲 🛈 🎽 192.168.0.1 CONTACT X A E FL WLAN 5100 Login Username: (?) admin Password: (?) 2 login 3 **FL WLAN 5100** Information Help & documentation Device status Interface status Alarm & events Connected devices Configuration Quick setup Network WLAN Advanced WLAN Cluster configuration Service System Local events Network events Multicast Diagnostics RSSI Graph of clients Channel allocation Copyright® by Phoenix Contact GmbH&Co.KG and Other

WLAN 5110 登录密码: private,点击"login"。

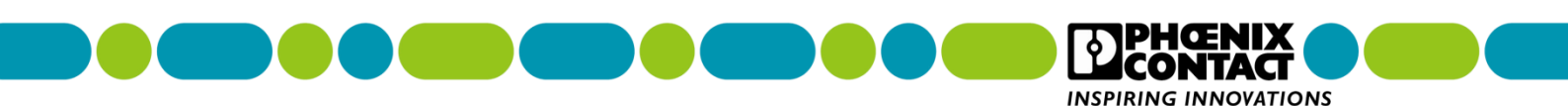

3、修改 IP 地址分配方式,在 "IP address assignment"中选择 "Static",配置完后点

| ) (i) 192.168.0.1                |                              |               | マ 器 C Q 百度 <ctrl+k></ctrl+k>              |
|----------------------------------|------------------------------|---------------|-------------------------------------------|
| DPHCENIX<br>CONTACT              | FL WLAN 5100                 | <b>*</b>      |                                           |
|                                  | Network configuration        | NUCL STREET   |                                           |
|                                  | IP address assignment (?)    | static 🔽 🚺    | E. C. C. C. C. C. C. C. C. C. C. C. C. C. |
|                                  | IP address (?)               | static        |                                           |
|                                  | Subnet mask (?)              | bootp         |                                           |
|                                  | Catoway (2)                  | dhcp          |                                           |
| FL WLAN 5100                     | Gateway (?)                  | 0.0.0.0       |                                           |
|                                  | Nameserver (?)               | 0.0.0         |                                           |
| formation                        |                              |               |                                           |
| Help & documentation             | DHCP server                  |               |                                           |
| Device status                    | DHCD second (2)              |               |                                           |
| Alarm & events                   | DHCP server (?)              | disable 👻     |                                           |
| Connected devices                | IP pool starting address (2) |               |                                           |
| onfiguration                     | ir poor starting address (r) | 0.0.0         |                                           |
| Quick setup                      | Size of pool (?)             | 10            |                                           |
| Network                          | Subnet mask (?)              | 255 255 255 0 |                                           |
| WLAN                             |                              | 255.255.255.0 |                                           |
| Advanced WLAN                    | Gateway (?)                  | 0.0.0         |                                           |
| Cluster configuration<br>Service | DNS (?)                      | 0.0.0.0       |                                           |
| System                           | Lease time (?)               | 3600          |                                           |
| Local events                     |                              |               | 2                                         |
| Network events                   |                              |               |                                           |
| Multicast                        |                              |               | Revert Apply Apply&Sav                    |
| iagnostics                       |                              |               |                                           |
| RSSI Graph of clients            |                              |               |                                           |

#### 击右下角 "Apply&Save"。

4、配置 WLAN,点击 Configuration->WLAN,在 "Activate WLAN interface"中勾 上 "enable",在 "Operating mode"中选择 "Access Point",在 "Country (regulatory domain)"中选择 "Germany",在 "Network SSID"中输入 SSID 名称(这个根据实际 需要输入 SSID 名称),在 "WLAN band"中选择 "5GHz (802.11a/n)"(备注:如果 漏波电缆是 2.4GHz,此选项必须选择 2.4GHz (802.11 b/g/n)),在 "Channel"中选择 "Indoor 36",在 "Output power"中选择 "maximum",在 "Security mode"中 选择 "WPA2-PSK (AES )",在 "Passkey"中输入密码,勾选右边的 Show cleartext passphrase 可显示明文密码,配置完后点击右下角 "Apply&Save"。

 菲尼克斯电气中国公司
 技术支持热线: 400-828-1555

 南京江宁开发区菲尼克斯路 36 号
 电子邮件: CCAX@phoenixcontact.com.cn

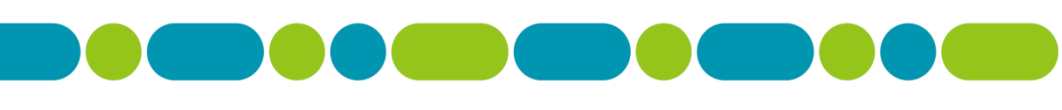

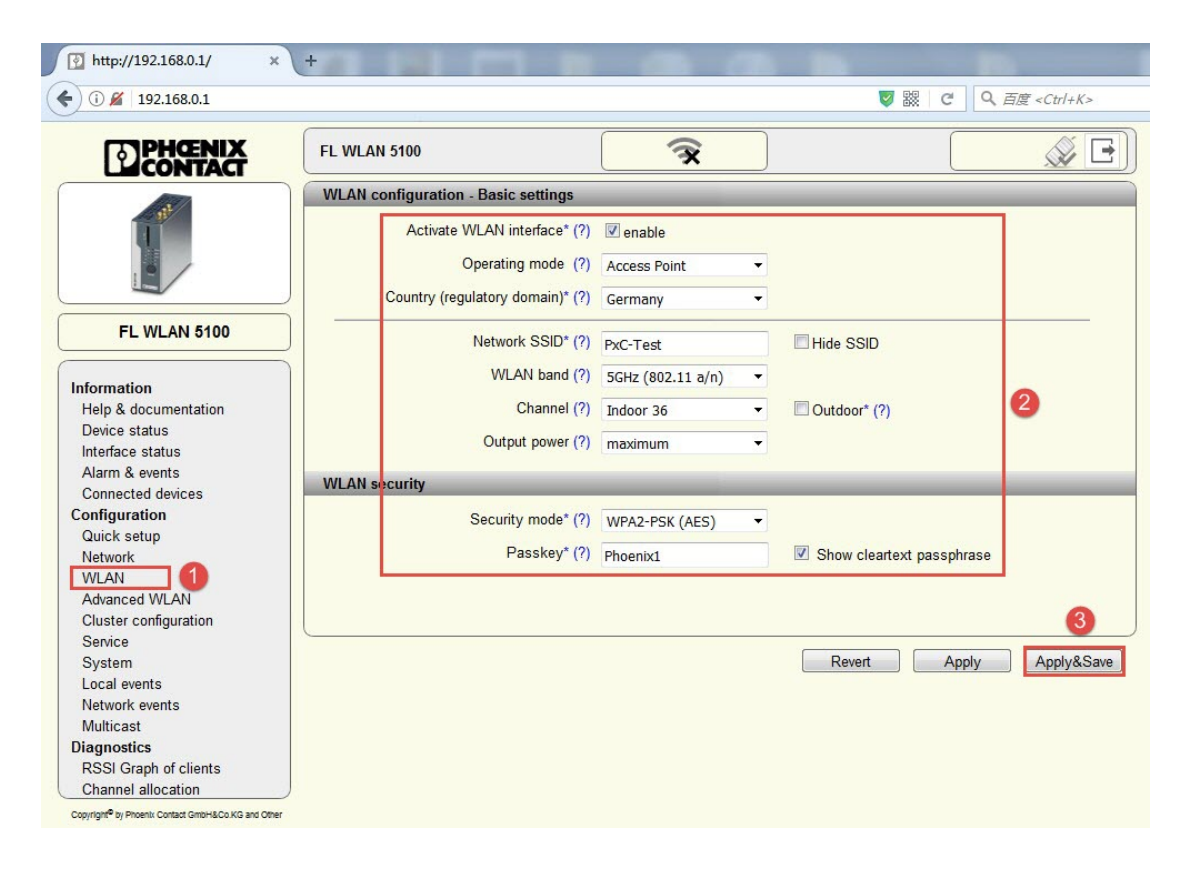

PHŒNIX

**þ** 

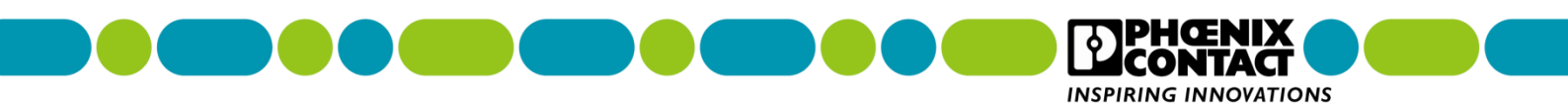

5、选择实际天线数量,在 Configuration->Advanced WLAN,在 "Antenna Port

**configuration**"中选择"**X5,X7**"(备注:X5代表连接1根漏波电缆,X5,X7代表连接

2 根漏波电缆), 点击右下角 "Apply&Save"。

| Mttp://192.168.0.1/ ×                                                                                                    | +//1 1/201 [ ] 100                                                            |                                |
|----------------------------------------------------------------------------------------------------|-------------------------------------------------------------------------------|--------------------------------|
| € (1) 192.168.0.1                                                                                                    |                                                                               | マ 器 C Q 百度 <ctrl+k></ctrl+k>   |
| CONTACT                                                                                                    | FL WLAN 5100                                                                  | Connected clients:             |
|                                                                                                    | Advanced WLAN configuration                                                   |                                |
|                                                                                                    | WLAN band (?)<br>Channel bandwidth (802.11n) (?)                              | 5GHz 802.11 a/n ▼              |
| FL WLAN 5100                                                                                                    | Static MAC Filter* (?)                                                        | disable 🔹                      |
| Information<br>Help & documentation                                                                                         | 802.11f (IAPP)* (?)<br>Transmit data rate (?)                                 | ✓ enable<br>auto               |
| Interface status<br>Alarm & events                                                                                          | WiFi Protected Setup (?)                                                      | Activate WPS                   |
| Configuration<br>Quick setup<br>Network<br>WLAN<br>Advanced WLAN<br>Cluster configuration                                   | STBC* (?)<br>Aggregation* (?)<br>RTS/CTS threshold* (?)<br>Fragmentation* (?) | <pre>enable Ø enable 0 0</pre> |
| System<br>Local events<br>Network events<br>Multicast                                                                       | Long distance mode (>3000m) (?) Antenna port configuration* (?)               | 3000<br>X5, X7 - 1             |
| Diagnostics<br>RSSI Graph of clients<br>Channel allocation<br>Copyrigh <sup>e</sup> by Protein Contact GmbH&Co.KG and Other |                                                                               | Revert Annly Annly Save        |

备注:注意查看 WLAN5110 实际连接漏波电缆的天线接口,其 中1根漏波电缆天线时连接 X5 接口,2根漏波电缆天线时连接 X5,X7接口,馈线的硬件连接与上述软件设置务必保持一致!

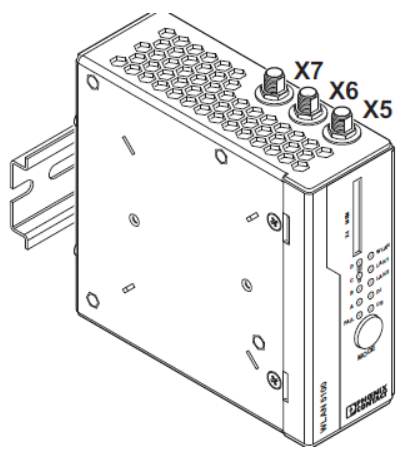

菲尼克斯电气中国公司 南京江宁开发区菲尼克斯路 **36** 号

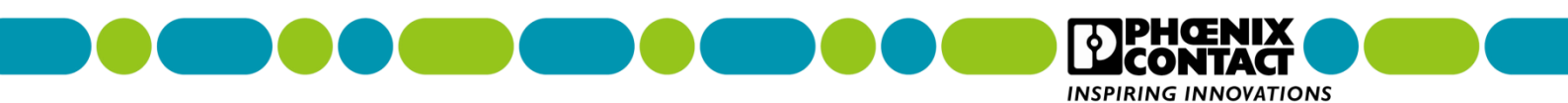

6、保存配置,点击右上角闪烁的保存图标,(若无闪烁保存图标,说明已保存过,可跳过

Connected clients:

此步骤)。

PHENIX

FL WLAN 5100

🛛 🔁 🎺 🕒

菲尼克斯电气中国公司 南京江宁开发区菲尼克斯路 36 号

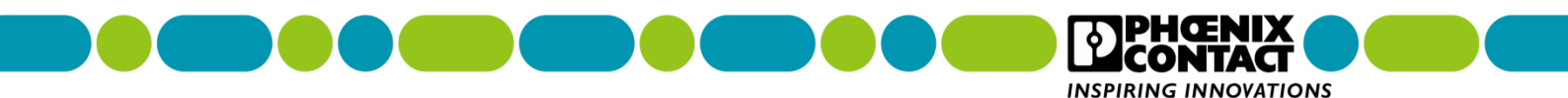

# 四、WLAN1100 无线客户端配置

1、在浏览器(推荐使用火狐浏览器)输入 IP 地址(以实际分配的 IP 地址为准),回车。

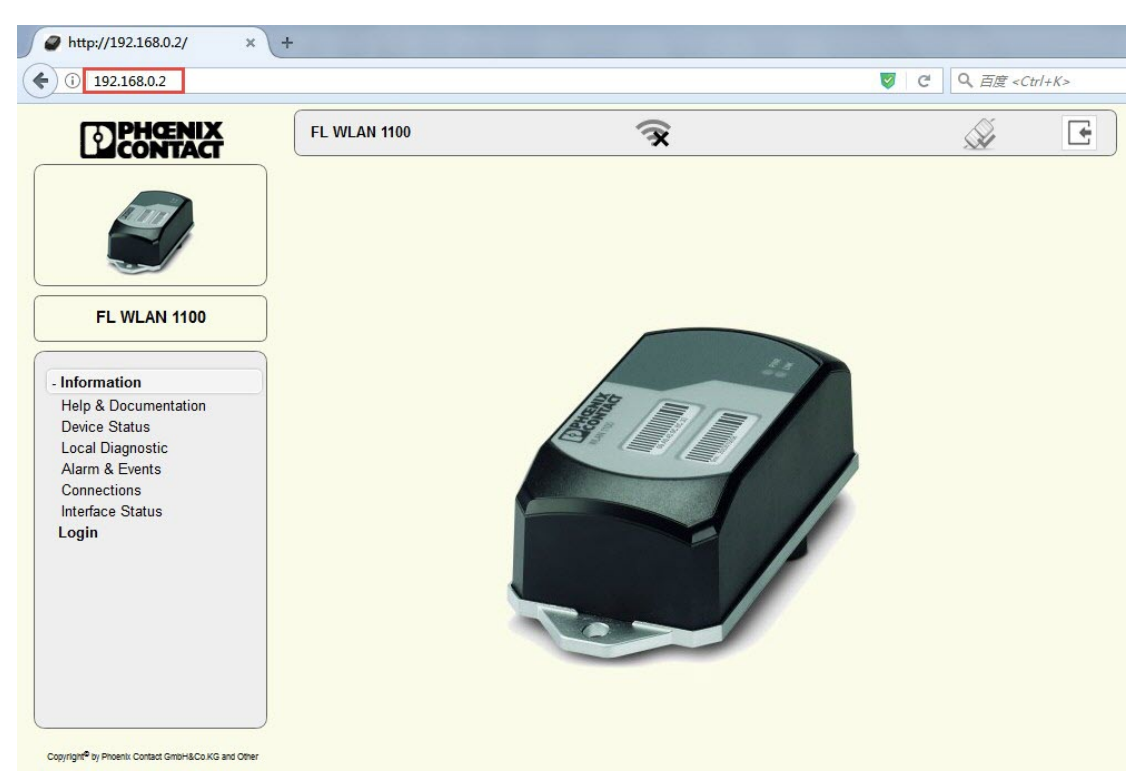

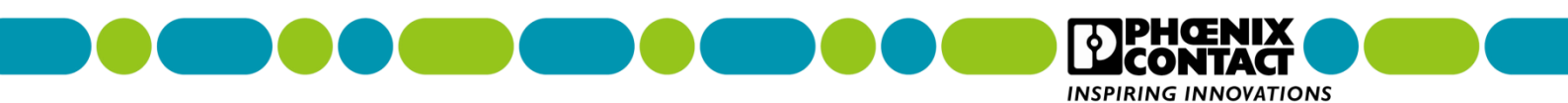

2、登录,点击 Information->Login,进入登录页面。

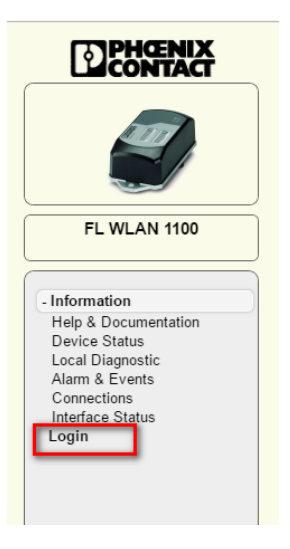

3、输入 Password,在 Password 对话框中输入 private,点击"login"。

| Login         | × +                 |          |
|---------------|---------------------|----------|
| € 🛈 🔏 192.168 | 8.0.2/php/login.php | <b>V</b> |
|               |                     |          |
| INSPIRING     |                     |          |
| Login         |                     |          |
|               | Username: (?) admin |          |
|               | Password: (?)       |          |
|               |                     | 2        |
|               |                     | login    |

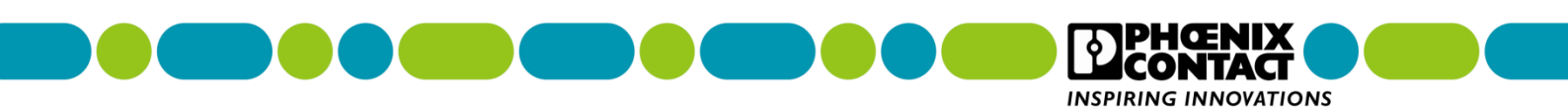

4、修改 IP 地址分配方式,在 Configuration->Network 的 "IP address assignment"

Attp://192.168.0.2/ × \ + € () 192.168.0.2 🦁 鼹 🦿 🔍 百度 <Ctrl+K> CONTACT **FL WLAN 1100** X Â Network - 2 IP Address Assignment (?) STATIC IP Address (?) 192.168.0.2 Network Mask (?) 255.255.255.0 **FL WLAN 1100** Default Gateway (?) 0.0.0.0 DHCP Configuration (?) DHCP Services + Information - Configuration Quick Setup System Network 1 WLAN Setting Apply Revert Apply&Save WLAN Interface Service Multicast Filtering Security + Diagnostics Copyright<sup>®</sup> by Phoenix Contact GmbH&Co.KG and Othe

中选择"Static",配置完后点击右下角"Apply&Save"

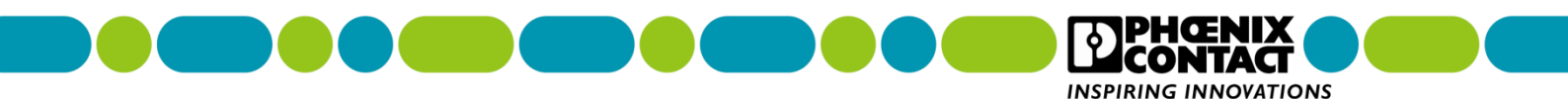

5、激活 WLAN 接口,点击 Configuration->WLAN Setting,在 "Country (regulatory domain)"中选择 "Germany",在 "Activate WLAN interface"中勾选 "Enable", 在 "Outdoor mode"中保持 Enable 前面的方框不被勾选,在 "WLAN band"中选择 "5GHz( 802.11a/n )"(备注:如果漏波电缆是 2.4GHz,此选项必须选择 2.4GHz( 802.11 b/g/n )),在 "Channel"中选择 "Indoor 36",在 "Output power"中选择 "20dBm", 在 "Channel bandwidth (802.11n)"中保持默认配置不修改,在点击右下角 "Apply&Save"。

| CONTACT                                                                                                    | FL WLAN 1100 🕱                                                                                                    | Ŵ |
|----------------------------------------------------------------------------------------------------|----------------------------------------------------------------------------------------------------|---|
| Inn                                                                                                    | WLAN Setting                                                                                                    |   |
| FL WLAN 1100                                                                                                    | Country (regulatory domain) (?) Germany<br>Activate WLAN interface (?)<br>Outdoor mode (?) Enable<br>WLAN band (?) 5GHz (\$02.11 a/n) |   |
| nformation                                                                                                    | Channel (?) Indoor 36                                                                                                    |   |
| tuick Setup<br>iystem<br>letwork<br>VLAN Setting<br>VLAN Interface<br>service<br>Aulticast Filtering<br>security | Output power (?) 20dBm 💌<br>Channel bandwidth (802.11n) (?)  © 20MHz © 40MHz                                                          |   |
| Diagnostics                                                                                                    |                                                                                                    |   |

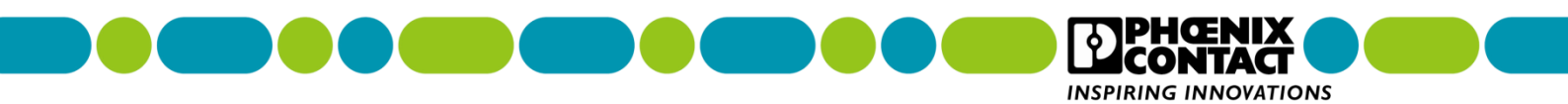

6、配置 WLAN 信息,在 Configuration->WLAN Interface 中,在 "Operating Mode" 选择 "Client(FTB)",在 "Network SSID"中输入接入点配置的 SSID 名称,在 "Security mode"中选择 "WPA2-PSK (AES)",在 "Passkey"中输入密码,勾选右边的 Show cleartext passphrase 可显示明文密码(备注:Network SSID、Security mode、Passkey 必须与接入点 WLAN5100 配置的信息一致),点击右下角 "Apply&Save"。

| PHENIX             | FL WLAN 1100   | Connected Clients :<br>0       | Â.                        |
|--------------------|----------------|--------------------------------|---------------------------|
|                    | WLAN Interface |                                |                           |
|                    | wlan 1         | +                              |                           |
| FL WLAN 1100       | Setting        | Scan Roaming List              | 2                         |
|                    |                | Operating Mode (?) Client(FTB) |                           |
| formation          |                | Network SSID (?) PxC-Test      |                           |
| onfiguration       |                | Security mode (?) WPA2 PSK AFS |                           |
| uick Setup         |                | Paralese (2) at a second       |                           |
| etwork             |                | Passkey (?) Phoenixi           | Show cleartext passphrase |
| LAN Setting        |                |                                |                           |
| LAN Interface      |                |                                |                           |
| ulticast Filtering |                |                                |                           |
| ecurity            |                |                                |                           |
| iagnostics         |                |                                |                           |
|                    |                |                                |                           |
|                    |                |                                |                           |
|                    |                |                                |                           |

7、调整漫游阈值

备注:如果只有单个无线接入点模块,不涉及无线客户端漫游,因此需要调整漫游阈值。

7.1 调整漫游阈值

备注:由于在 WLAN1100 无线模块的 WEB 页面中没有客户端漫游阈值的设置界面,需要

通过 CLI ( 命令行 ) 的方式来配置。

 菲尼克斯电气中国公司
 技术支持热线: 400-828-1555

 南京江宁开发区菲尼克斯路 36 号
 电子邮件: CCAX@phoenixcontact.com.cn

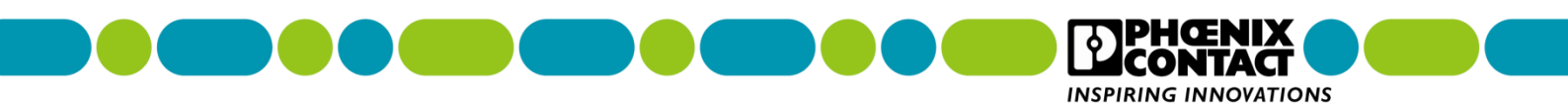

a、点击"电脑"->"所有程序"->"附件"->"运行",输入 telnet 192.168.0.XX (XX

以实际无线客户端 WLAN1100 的 IP 地址为准), 回车。

| 😇 运行   | ×                                                     |
|--------|-------------------------------------------------------|
|        | Windows 将根据您所输入的名称,为您打开相应的程序、<br>文件夹、文档或 Internet 资源。 |
| 打开(0): | teinet 192.168.0.2                                    |
|        | 💱 使用管理权限创建此任务。                                        |
|        | <b>确</b> 定 取消 浏览( <u>b</u> )                          |

备注:如果无法打开 Telnet 或报错,原因是 Win7(32 位或 64 位)或其它更高版本的操

作系统默认关闭 Telnet 功能,需要手动开启 Telnet 功能。

具体步骤:

打开"控制面板"->点击"程序"->点击"程序和功能"->点击"打开或关闭 Windows

功能" -> 勾选 "Telnet 服务器" 和 "Telnet 客户端" -> 点击 "确定", 完成安装即可使用

Telnet 功能。

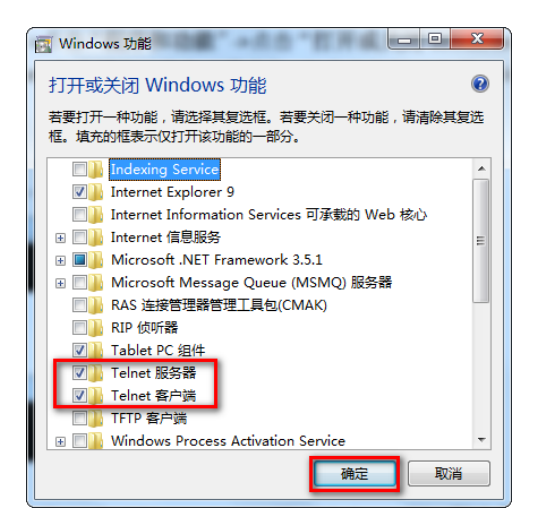

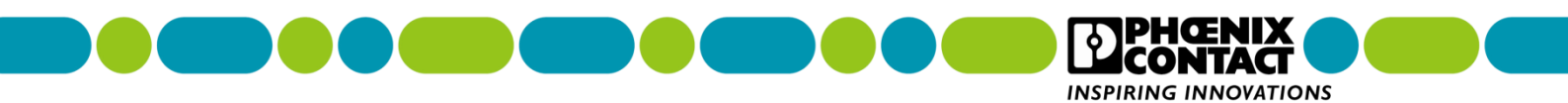

b、输入用户名:admin,回车。

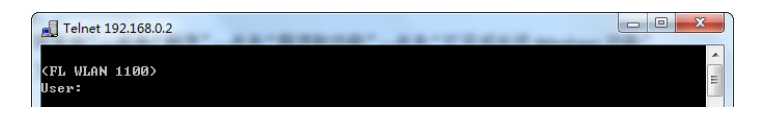

c、输入密码: private, 回车。

| Telnet 192.168.0.2       |   |
|--------------------------|---|
| (FL WLAN 1100)           | * |
| User: admin<br>Password: |   |

d、输入如下指令并回车确认,指令末尾的"-90"代表设置-90dBm 为漫游阈值,这个数 值用于不需要漫游的场合,如果是需要漫游的场合,根据现场情况输入相应的数值即可; (注:可以复制下述指令,并在软件窗口点击鼠标右键,点击粘贴完成指令的输入,输入后 回车)。

# wlan wifi config 101 roaming rssiThrshBgScan -90

>wlan wifi config 101 roaming rssiThrshBgScan −90\_

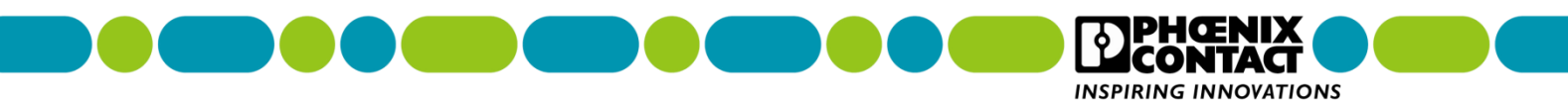

e、显示 OK, 表明配置成功, 如果报错, 说明命令有误。

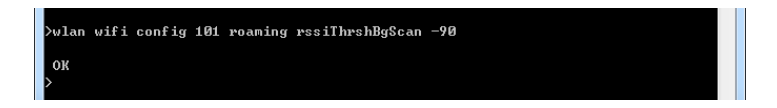

f、保存配置, 输入 write, 回车, 显示 OK, 表明配置成功。

óк

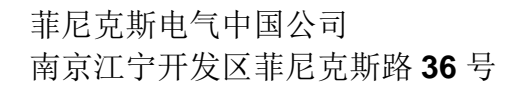

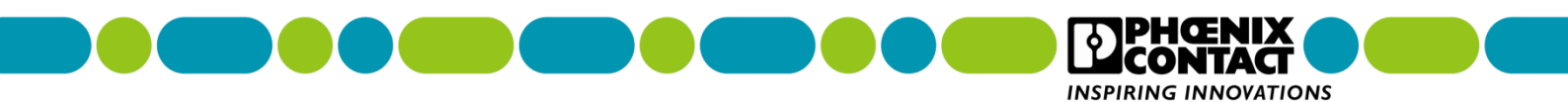

g、输入如下指令并回车确认,查看无线模块状态信息,重点查看漫游阈值修改;

(注:可以复制下述指令,并在软件窗口点击鼠标右键,点击粘贴完成指令的输入,输入后

回车)。

# show wlan wifi 101 status

| Telnet 192.168.0.2                                           |
|--------------------------------------------------------------|
| >show wlan wifi 101 status                                   |
| ок                                                           |
| General                                                      |
| Status : Ready                                               |
| Enable state : enable                                        |
| Wlan operation mode : FTB (Fully Transparent Bridge)         |
| Wds aging time : 60 sec                                      |
| Configured tx-power-radiated : 20 dBm                        |
| Current tx-power-radiated : 18 dBm                           |
| Fragmentation threshold : 0                                  |
| Radio instance ID : 1                                        |
| Network ID : 1                                               |
| Excessive retries : 50                                       |
| Roaming                                                      |
| Background scan threshold : -90 dBm                          |
| Difference in rssi value triggering background scans : 4 dB  |
| Difference in rssi value triggering roaming processes : 5 dB |
| Force scan threshold : -90 dBm                               |

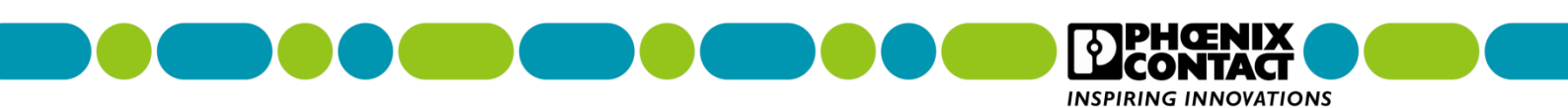

#### 三、查看客户端连接信息

# 1、进入无线接入点 WLAN5110 的 WEB 页面 ,点击 Information->Connected devices ,

|                        |                   |                         | V 8X V     | A HE CUI+K> |
|------------------------|-------------------|-------------------------|------------|-------------|
| PHENIX                 | FL WLAN 5100      | Connected clients:<br>1 |            |             |
|                        | Connected devices |                         |            |             |
|                        | MAC address       | Rate [Mbps]             | RSSI [dBm] | SNR [dB]    |
|                        | 00:a0:45:dd:5f:34 | 130                     | -26        | 68          |
| EL WLAN 5100           |                   |                         |            |             |
|                        |                   |                         |            |             |
| mation                 |                   |                         |            |             |
| p & documentation      |                   |                         |            |             |
| vice status            |                   |                         |            |             |
| erface status          |                   |                         |            |             |
| irm & events           |                   |                         |            |             |
| innected devices       |                   |                         |            |             |
| iguration<br>ick setup |                   |                         |            |             |
| twork                  |                   |                         |            |             |
| AN                     |                   |                         |            |             |
| vanced WLAN            |                   |                         |            |             |
| ister configuration    |                   |                         |            |             |
| rvice                  |                   |                         |            |             |
| stem                   |                   |                         |            |             |
| cal events             | () Defrech        |                         |            |             |
| work events            | C Refresh         |                         |            |             |
| lticast                |                   |                         |            |             |
| gnostics               |                   |                         |            |             |
| Cl Creek of eligente   |                   |                         |            |             |

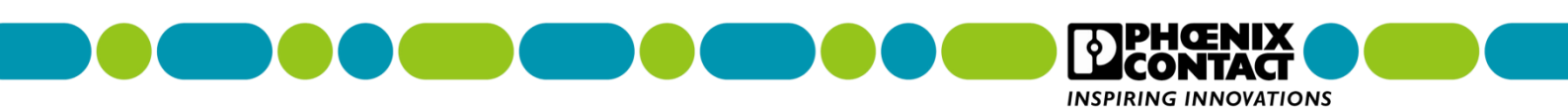

2、显示客户端信号曲线图,点击 Diagnostics->RSSI Graph of clients,右边会显示已

| i) 192.168.0.1                                                       |                     |                        | V 器 C Q 百歳 | 뤃 <ctrl+k></ctrl+k> |
|----------------------------------------------------------------------|---------------------|------------------------|------------|---------------------|
| CONTACT                                                              | FL WLAN 5100        | Connected clients:     |            | <i>¥</i> E          |
|                                                                      | RSSI Graph          |                        |            |                     |
|                                                                      | 0 MAC = 00:a0:45:dd | :5f:34; RSSI = -25 dBm |            |                     |
| FL WLAN 5100                                                         | -20                 | <u>}</u>               |            |                     |
| formation<br>Help & documentation<br>Device status                   | -40                 | $\wedge$               |            |                     |
| nterface status<br>Narm & events<br>Connected devices<br>nfiguration | -60                 |                        |            |                     |
| Ωuick setup<br>letwork<br>VLAN<br>\dvanced WLAN                      | -80                 |                        |            |                     |
| Cluster configuration<br>Service                                     |                     |                        |            |                     |
| System                                                               |                     |                        |            |                     |
| letwork events                                                       |                     |                        |            |                     |
| Multicast                                                            |                     |                        |            |                     |
| agnostics<br>RSSI Graph of clients                                   |                     |                        |            |                     |

连接客户端信号强度生成的实时曲线图。

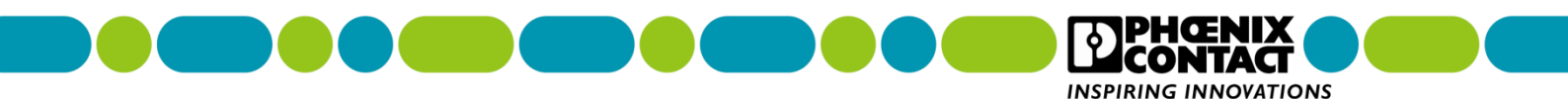

# 五、附录

- 5.1、WLAN5110 产品说明
- 5.1.1、安装尺寸

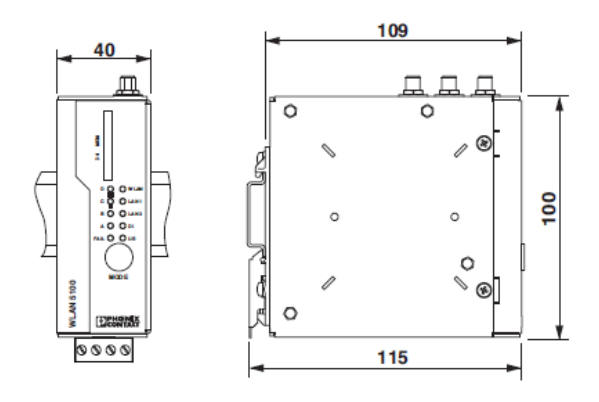

5.1.2、无线模块面板状态和诊断指示灯说明

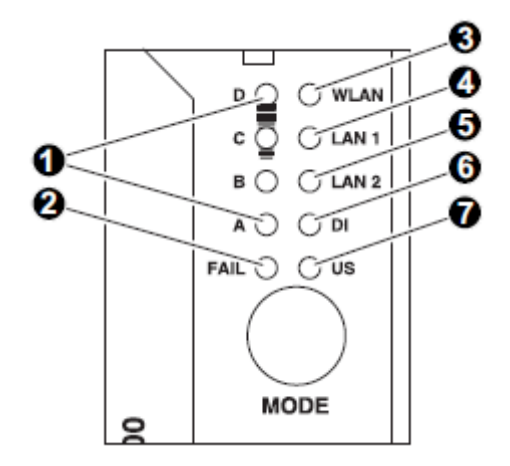

1. LED A、B、C 和 D 表示正在配置的设备的相关状态使用模式按钮

2. FAIL 指示灯:如果在 WPS 模式下没有配置,则亮起红色,链路质量 LED 指示灯也闪黄色

3. WLAN 指示灯:已连上(蓝色), 数据传输(蓝色闪烁), 建立连接(粉红色)

4. LAN1 指示灯:绿色/黄色

5. LAN2 指示灯:绿色/黄色

 菲尼克斯电气中国公司
 技术支持热线: 400-828-1555

 南京江宁开发区菲尼克斯路 36 号
 电子邮件: CCAX@phoenixcontact.com.cn

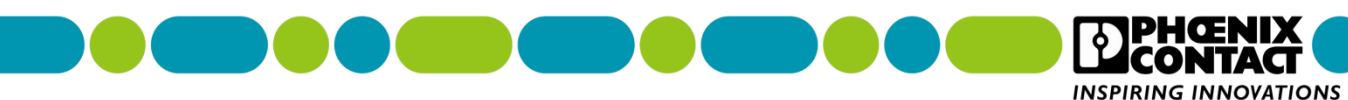

6. DI:连接器 X3 上的数字输入设置

7. US:有电源电压

5.1.3、恢复出厂设置

1.连接电源,设备开始启动,观察黄色LED指示灯 "ABCD"来跟踪状态,当最后一个LED

ŒNIX JTAC

"D" 熄灭时,启动过程完成,然后有5秒可通过 MODE 按钮将设备切换到配置模式。

2.按住 MODE 按钮大约1秒钟,将设备切换到配置模式。黄色闪烁指示灯指示设备处于配 置模式。

3.按 MODE 按钮,选择所需的操作模式(模式 B 是恢复默认设置),直到相应的 LED 组合灯 亮起。

4.选择所需的操作模式后,按 MODE 按钮(约1秒钟)退出配置,直到四个指示灯亮起。设 置成功,设备将启动相应的设置。

#### 5.1.4、WLAN5110 WEB 页面按钮指示说明

菲尼克斯电气中国公司

南京江宁开发区菲尼克斯路 36 号

|              | WLAN 5100                                |
|--------------|------------------------------------------|
| Qu           | iick Setup                               |
|              | Web management language (?) English      |
|              | IP Address Assignment (?) bootp          |
| FL WLAN 5100 | Country (Regulatory Domain)* (?) Germany |
| 图标           | 含义                                       |
| (XX)         | 无线模块的 WLAN 接口未激活                         |
|              | 该设备处于"客户端"模式,没有与 WLAN 接入点连接              |
|              | 该设备处于"客户端"模式,并连接到接入点。                    |

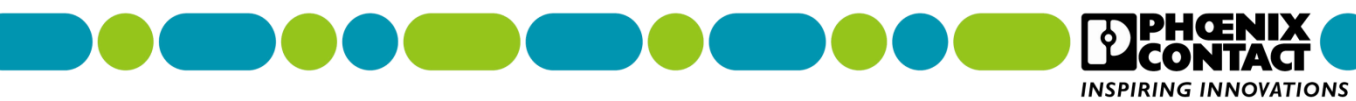

|                         | 格状指示接收的接入点的信号强度                  |
|-------------------------|----------------------------------|
|                         | 一格:信号连接质量差;                      |
|                         | 两格:良好的信号连接质量;                    |
|                         | 三格:很好的信号连接质量;                    |
|                         | 四格:极佳的信号连接质量。                    |
| Connected clients:<br>1 | 该设备处于"接入点"模式,并连接到多个客户端。具体数字      |
|                         | 显示了连接的客户端的数量。如果显示"0",则与客户端没有     |
|                         | 连接。                              |
| , Ste                   | 连接状态:连接指示与浏览器的 PC 是否与设备有活动连接。    |
|                         | 连接状态:在配置更改期间断开连接 , 或通过 WLAN 进行配置 |
|                         | 更改且已禁用连接的情况下。                    |
|                         | 管理员将登录到设备中,该图标还充当注销按钮。           |
| <b>E</b>                | 目前没有管理员登录,该图标还充当登录按钮。            |
|                         | 显示当前配置为保存,要保存当前配置,只需单击图标即可。      |

## WEB 页面按钮

| 图标         | 含义                    |
|------------|-----------------------|
| Revert     | 此按钮删除自上次保存的条目以来所做的条目。 |
| Apply      | 此按钮适用当前设置,但不保存它们。     |
| Apply&Save | 此按钮适用保存当前设置。          |

菲尼克斯电气中国公司 南京江宁开发区菲尼克斯路 36 号

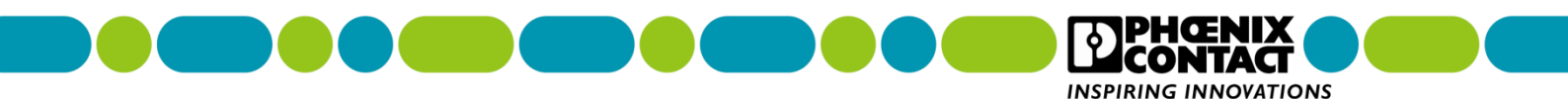

5.2、WLAN1100 产品说明

5.2.1、安装尺寸:

FL WLAN 1100 模块的外部尺寸 (宽 x 高 x 深)为: 62.8mm\*36.5mm\*113.2mm。

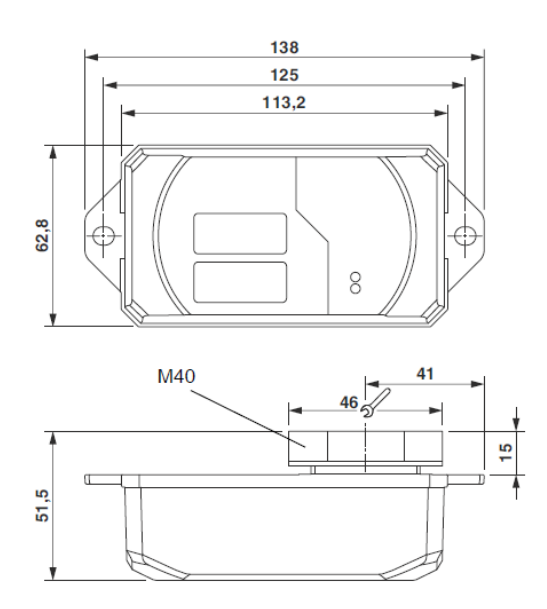

#### 5.2.2、无线模块面板状态和诊断指示灯说明

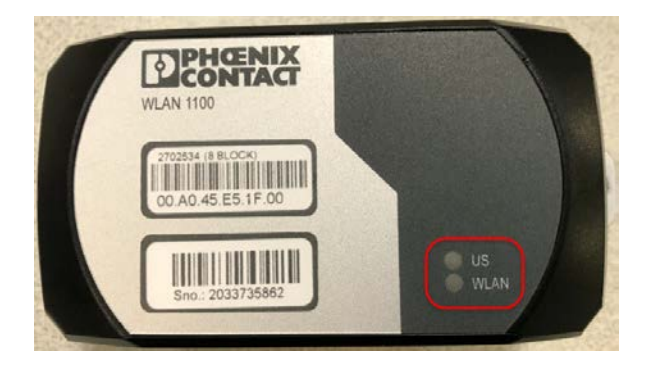

US: 代表电源指示灯

WLAN:代表 WLAN 连接状态指示灯

菲尼克斯电气中国公司 南京江宁开发区菲尼克斯路 36 号

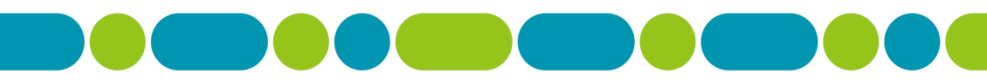

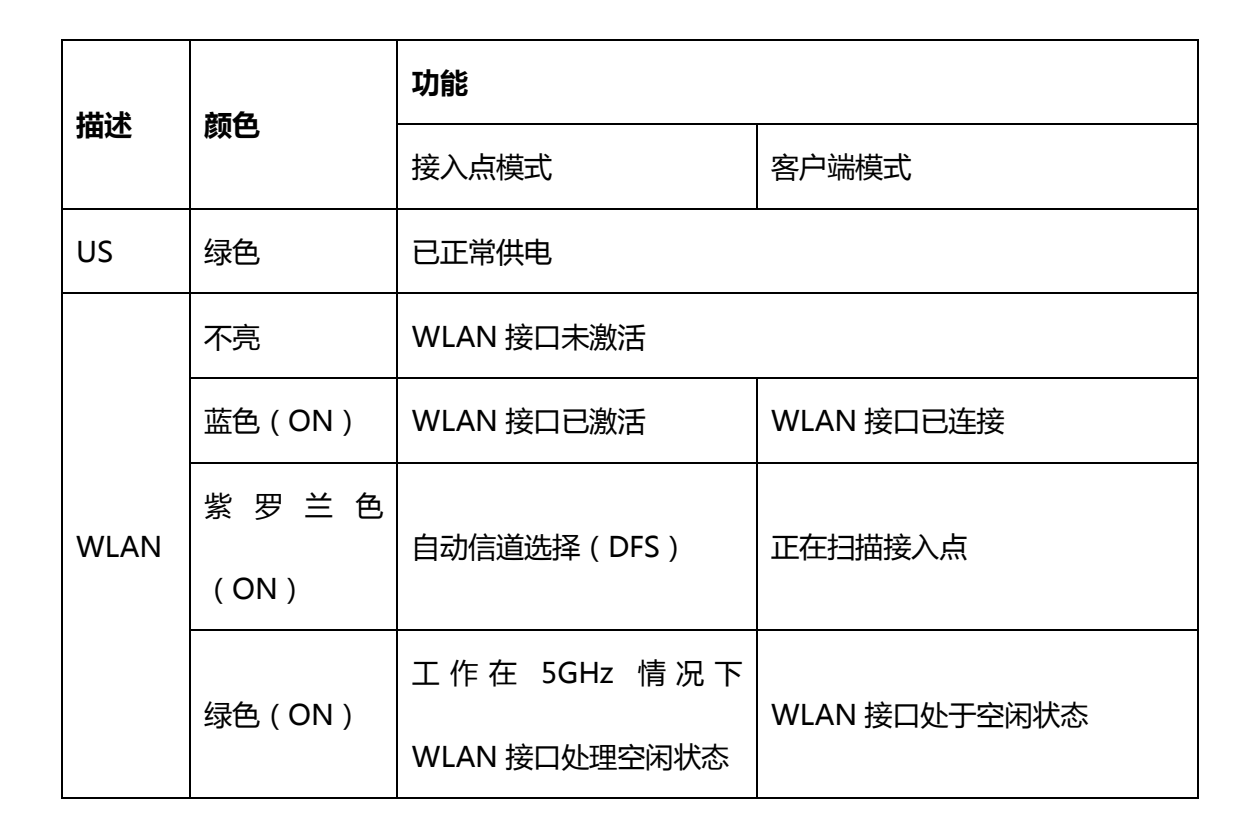

#### 5.2.3、恢复出厂设置

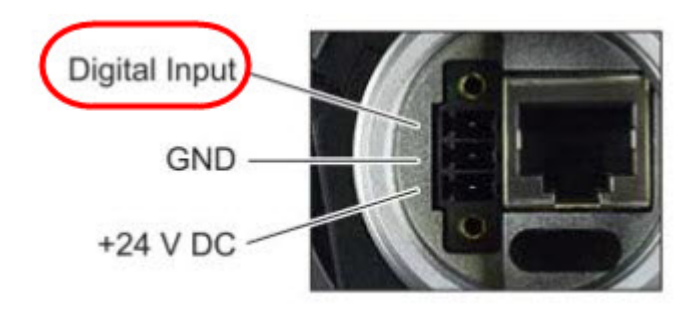

方法一:在无线模块上电后,观察 WLAN 的状态指示灯颜色,等 WLAN 状态指示灯亮蓝

色或紫罗兰色时,在 Digital Input 给复位信号(+24VDC),等到 WLAN 状态指示灯熄灭

后,断开复位信号即可恢复出厂设置;

方法二:在无线模块上电后约 45s 后,在 Digital Input 给复位信号(+24VDC),约 10s 后断开复位信号即可恢复出厂设置。

菲尼克斯电气中国公司 南京江宁开发区菲尼克斯路 36 号 技术支持热线: **400-828-1555** 电子邮件: **CCAX@phoenixcontact.com.cn**